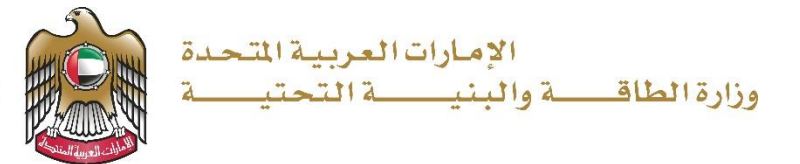

## **User Manual**

## Request Value Estimate of Accident Damage Service

V 1.1 2023

TEL، هاتف UNITED ARAB EMIRATES 8006634، الإمارات العربية المتحدة DUBAI دبي P.O. BOX، ص.ب. ABU DHABI 1828 أبو ظبي ABU CHABI 280، ب

- 1. Open MOEI website: <u>https://www.moei.gov.ae</u>
- 2. Click on "LOGIN" on the header

|   | UNITED ARAB I<br>MINISTRY OF E                                              | EMIRATES<br>NERGY & INFR                     |                                                           |                                     |                                |                       |            | <u>ک</u> | Q  | <b>®</b> | languages |
|---|-----------------------------------------------------------------------------|----------------------------------------------|-----------------------------------------------------------|-------------------------------------|--------------------------------|-----------------------|------------|----------|----|----------|-----------|
| ۵ | About Ministry                                                              | Services                                     | Knowledge Center                                          | Media Center                        | Open Data                      | Digital Participation | Contact Us |          |    |          |           |
|   | Notice<br>The name of th<br>National Trans<br>sub-services h<br>Show More > | he Vehicle (<br>sportation V<br>lave also ch | Operating Cards serv<br>(ehicle Permits servic<br>langed. | ice has changed<br>ce, and the name | i to the<br>es of its 8<br>○ ● |                       |            |          | D- |          |           |

3. Then it will redirect you to the Login page, you can login using UAE PASS.

|        | Sign in with UAE PASS                                                    |
|--------|--------------------------------------------------------------------------|
|        | OR                                                                       |
|        | Don't have an account?                                                   |
|        | Sign up with UAE PASS                                                    |
| A sing | le trusted digital identity for all citizens, residents<br>and visitors. |
| F      | or more information please check the user manual from Here               |

4. From the home page, go to "Services Section" and then choose "Infrastructure Services" then "Federal Roads".

| Services                                  | Search by a service keyword                  | Q Q Reques                   | t Status 🧭 My Favourites                      |
|-------------------------------------------|----------------------------------------------|------------------------------|-----------------------------------------------|
|                                           |                                              |                              |                                               |
| (28 Most used services                    | Infrastructure Services                      | Infrastructure Services      | Infrastructure Services                       |
| All Services                              |                                              |                              |                                               |
| <ul> <li>Zayed Housing Program</li> </ul> | Request Value Estimate of<br>Accident Damage | Request Distance Measurement | Request to Issue Non-Objection<br>Certificate |
| 🖘 Land Transport 🗸                        |                                              |                              |                                               |
|                                           |                                              |                              |                                               |
| Am Maritime Transport 🗸 🗸                 | Infrastructure Services                      |                              |                                               |
| had Infrastructure Services               |                                              |                              |                                               |
| Dams Services (1)                         | Request to Renewal Non-                      |                              |                                               |
| Federal Roads (4)                         | Objection Certificate                        |                              |                                               |
| Federal Buildings (1)                     |                                              |                              |                                               |
| Procurement Management Service (2)        |                                              |                              |                                               |
|                                           |                                              |                              | All Services >                                |
| Geological Services                       |                                              |                              |                                               |
| Inquiry Services                          |                                              |                              |                                               |

5. Then select the needed service "Request Value Estimate of Accident Damage", you can view the service Info or start the service immediately.

|                                                                   |                       | Ser                                                | vices                           |         |              |                        |                             |
|-------------------------------------------------------------------|-----------------------|----------------------------------------------------|---------------------------------|---------|--------------|------------------------|-----------------------------|
| Services                                                          |                       | Search by a service keyword .                      | Q \$                            |         | Request Stat | us 🛇                   | My Favourites               |
| (28 Most used services) All Services                              |                       | Infrastructure Services                            | Infrastructure Si               | ervices |              | Infrastruc             | ture Services               |
| Zayed Housing Program     Land Transport     Maritime Transport   | ~ ~ ~                 | Request Value Estimate of<br>Accident Damage       | Request Distance<br>Measurement | ce      |              | Request t<br>Objection | o Issue Non-<br>Certificate |
| Infrastructure Services                                           | (1)                   | Infrastructure Services<br>Request to Renewal Non- |                                 |         |              |                        |                             |
| Federal Roads<br>Federal Buildings<br>Procurement Management Serv | (4)<br>(1)<br>ice (2) | Objection Certificate                              |                                 |         |              |                        |                             |

6. Fill the service application form.

| Request Value Estimate of Accident Damage |                                                                                     |                                                                   |  |  |  |  |  |  |
|-------------------------------------------|-------------------------------------------------------------------------------------|-------------------------------------------------------------------|--|--|--|--|--|--|
| Applicant Information                     |                                                                                     |                                                                   |  |  |  |  |  |  |
|                                           | ① The customer is responsible for the information he/she provides, please make sure | that all the details are correct to get the best of our services. |  |  |  |  |  |  |
| Ŭ                                         |                                                                                     |                                                                   |  |  |  |  |  |  |
|                                           | Applicant Information                                                               |                                                                   |  |  |  |  |  |  |
|                                           | Full Name / caused the accident                                                     | Phone Number                                                      |  |  |  |  |  |  |
|                                           |                                                                                     |                                                                   |  |  |  |  |  |  |
|                                           | E-mail                                                                              | Alternative Phone                                                 |  |  |  |  |  |  |
|                                           |                                                                                     |                                                                   |  |  |  |  |  |  |
|                                           |                                                                                     |                                                                   |  |  |  |  |  |  |

7. Upload the needed documents & Submit the request by clicking on "Submit" button, or

| نبـــــن المتعامـــل<br>نبــــن المتعامـــل<br>customer Pulse Survey — Customer Pulse Survey             | Und deal traines                                                                                          | Custor                | ner Pu   | lse Sur              | vey -   |                             | ل<br>cus<br>Ti | نب ض المتعام<br>TOMER PULSE |
|----------------------------------------------------------------------------------------------------|----------------------------------------------------------------------------------------------------|-----------------------|----------|----------------------|---------|-----------------------------|----------------|-----------------------------|
| Overall, how satisfied are you about the service? *                                                      | Based on your experience in getting the service. To what extent<br>you agree on the following statements? |                       |          |                      |         |                             |                | ent do                      |
| ☆ ☆ ☆ ☆ ☆ ☆ ☆ ☆                                                                                          |                                                                                                    | Extremely<br>Disagree | Disagree | Somewhat<br>Disagree | Neutral | Somewhat<br>Agree           | Agree          | Extremely<br>Agree          |
|                                                                                                    | Availability & accuracy of<br>Service information                                                         | ☆                     | ☆        | ☆                    | ☆       | ☆                           | ☆              |                             |
| , REAC                                                                                                   | Ease of Service accessibility in<br>the Smart Application                                                 |                       | ☆        | ☆                    | ☆       | ☆                           | ☆              | ☆                           |
| and Continue Later" to save                                                                              | Ease & Simplicity of Service<br>Application Steps                                                         | ☆                     | ☆        | ☆                    | ☆       | ☆                           | ☆              | ☆                           |
| and modify it later before                                                                               | Ease and Variety of payment options                                                                       |                       | ☆        | ☆                    | ☆       | ☆                           | ☆              | ☆                           |
| it to the Ministry.                                                                                      | Possibility of Service Status<br>Tracking                                                                 | ☆                     | ☆        | ☆                    | ☆       | ☆                           | ☆              | ☆                           |
|                                                                                                    | Service Completion time was<br>reasonable & within my<br>expectations                                     |                       | ☆        | ☆                    | ☆       | ☆                           | ☆              |                             |
|                                                                                                    | Smart Application efficiency<br>(no delays or errors in app)                                              |                       | ☆        | $\dot{\Box}$         | ☆       | $\stackrel{\frown}{\simeq}$ | ☆              | ☆                           |
|                                                                                                    | Availability of Online Support                                                                            |                       | ☆        | ☆                    | ☆       | ☆                           | ☆              | ☆                           |
|                                                                                                    |                                                                                                    | Pre                   | vious    | Next                 |         |                             |                |                             |
|                                                                                                    |                                                                                                    |                       |          | .u                   |         |                             |                |                             |
| Police Report                                                                                            |                                                                                                    |                       |          |                      |         |                             |                |                             |
| Police Reports *                                                                                         |                                                                                                    |                       |          |                      |         |                             |                |                             |
| Drag and Drop files here<br>(ipg.jpeg.ong.bmp.gif.pdf) extensions are allowed with maximum 1 file(s) and | up to 2 MB of size.                                                                                       |                       |          |                      |         |                             | E>>            |                             |

8. Fill the satisfaction survey about the eService, when the following pop-up shows up:

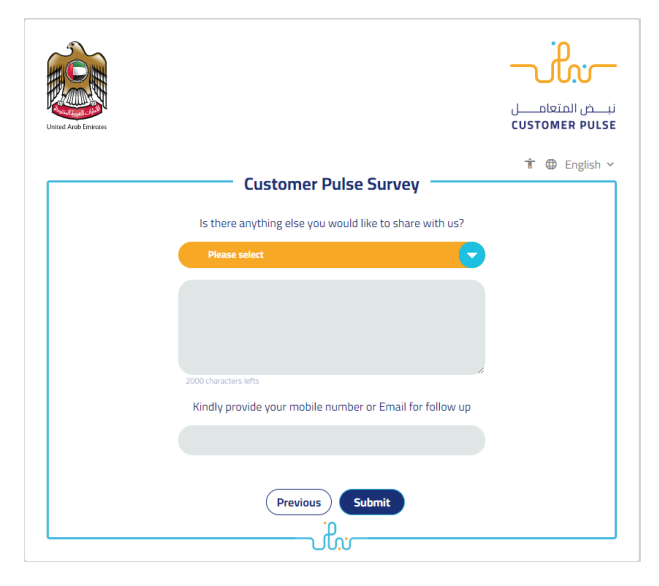

9. When the request is completed and the value of the accident damages is determined by the ministry, then the Accident Damage Report will be sent automatically to the customer by email, to pay the fees through the electronic

service by going to the "My payment" in end user dashboard.

10. Upon paying the fees, the Clearance Certificate will be automatically issued and sent to the customer by email. Also, you can find, view and download all your reports, certificates and receipts from the end user dashboard.

## My Application/My Payment:

a. Click on the arrow as shown in the image below

| Contraction Contraction Contra | My Applications | My Payments | Notifications | Welcome,<br>Test User ~ |
|----------------------------------------------------------------------------------------------------|-----------------|-------------|---------------|-------------------------|
|                                                                                                    |                 |             |               |                         |

b. Searching/filtering the requests based on Reference Number/Request Date/Service Name/Request Status:

| My Applications             |                 |
|-----------------------------|-----------------|
| Services by Category        | Service         |
| Maritime Transport Services | Please Select 🗸 |
| My Company                  | Company PRO     |
| Please Select V             | Please Select 🗸 |
| Application Status          |                 |
| Please Select V             |                 |
| Keyword (Reference Number)  |                 |
|                             |                 |
| Use Date Range              |                 |
| Search Reset Filters        |                 |